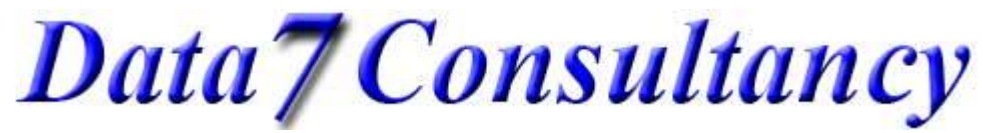

## www.data7consultancy.com Data 7 Conversion Tool How to move the Data 7 Conversion Tool from one PC to another PC

This tutorial guides you through moving your Data 7 Conversion Tool program from one PC to another. You can install the Data 7 Conversion on a single PC per license purchased. You can purchase more than one license.

Step 1:

To start, open the Data 7 Conversion Tool.

## Step 2:

Choose the "De-Activate Product On This Machine" option from the "Help" menu as shown below

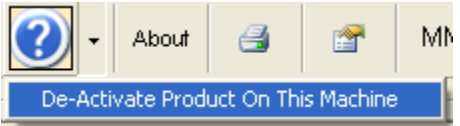

## Step 3:

You'll be asked to confirm that your wish to de-activate the Data 7 Conversion Tool on this machine as shown below. Click "YES" to confirm that you do wish to de-activate the Data 7 Conversion Tool on the current machine

| De-Activ | vate, are you sure? 🛛 🔣                                                                                                    |
|----------|----------------------------------------------------------------------------------------------------|
| 2        | De-Activate the Data 7 Conversion Tool on this machine?<br>This will mean that you can register your Conversion Tool purchase on another machine or this same machine again |
|          | THIS WILL REQUIRE A LIVE INTERNET CONNECTION                                                                                                    |
|          | Yes No                                                                                                    |

## Step 4:

You'll receive confirmation that the Data 7 Conversion Tool was successfully de-activated as show below:-

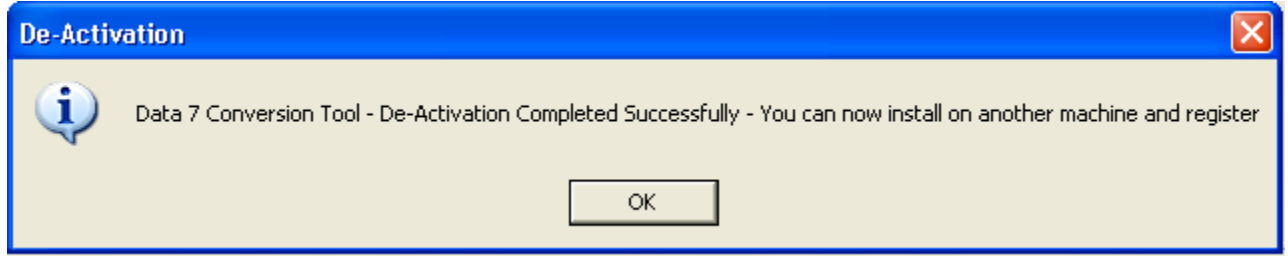

Once you click "OK" the Data 7 Conversion Tool will exit and be de-activated.

You can now install the Data 7 Conversion Tool on another machine and activate as normal.

To activate on the current machine again simply run the Data 7 Conversion Tool program and you'll be asked for your Data 7 registered email address and password. Activation is completed when you enter both the email address and password you registered with Data 7.